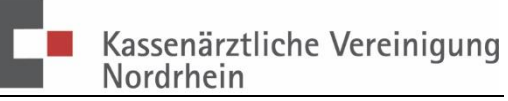

## Wie funktioniert das Hochladen der Dokumentationsdaten im KVNO-Portal?

- 1. Rufen Sie die Startseite des Portals auf unter: http://www.kvnoportal.de/
- 2. Klicken Sie auf "Login Zur Portal-Anmeldung".

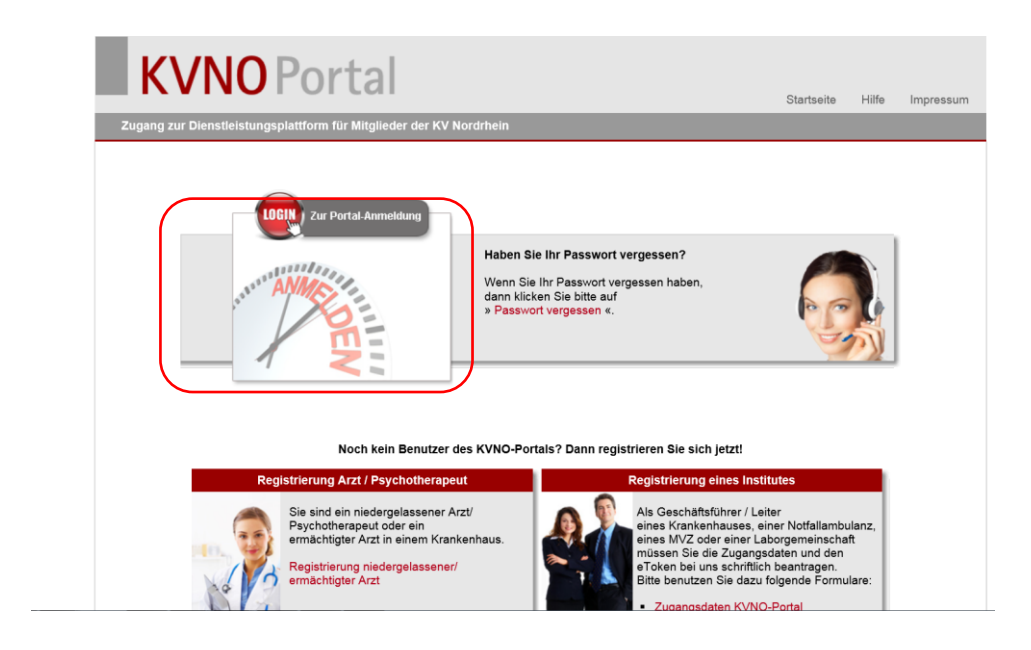

3. Es öffnet sich eine neue Seite, tragen Sie im ersten freien Feld (a) Ihren Benutzernamen ein und im zweiten freien Feld (b) Ihr Passwort. Dann Klicken Sie auf "Anmelden" (c).

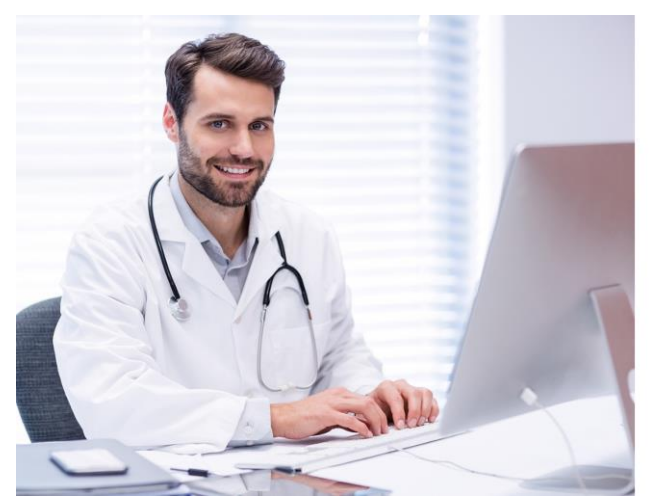

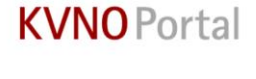

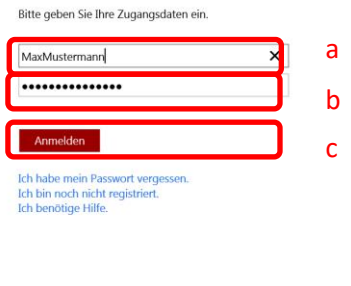

Impressum Datenschutzerklärung

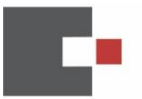

4. Nun sehen Sie im Portal unter der Rubrik "Dokumentation" die Kachel mit der Bezeichnung "QS-Datenannahme" für die DeQS Verfahren Nierenersatztherapie, Koronarangiographie PCI sowie Darmkrebs und Zervixkarzinom (oKFE-Verfahren) und klicken diese an.

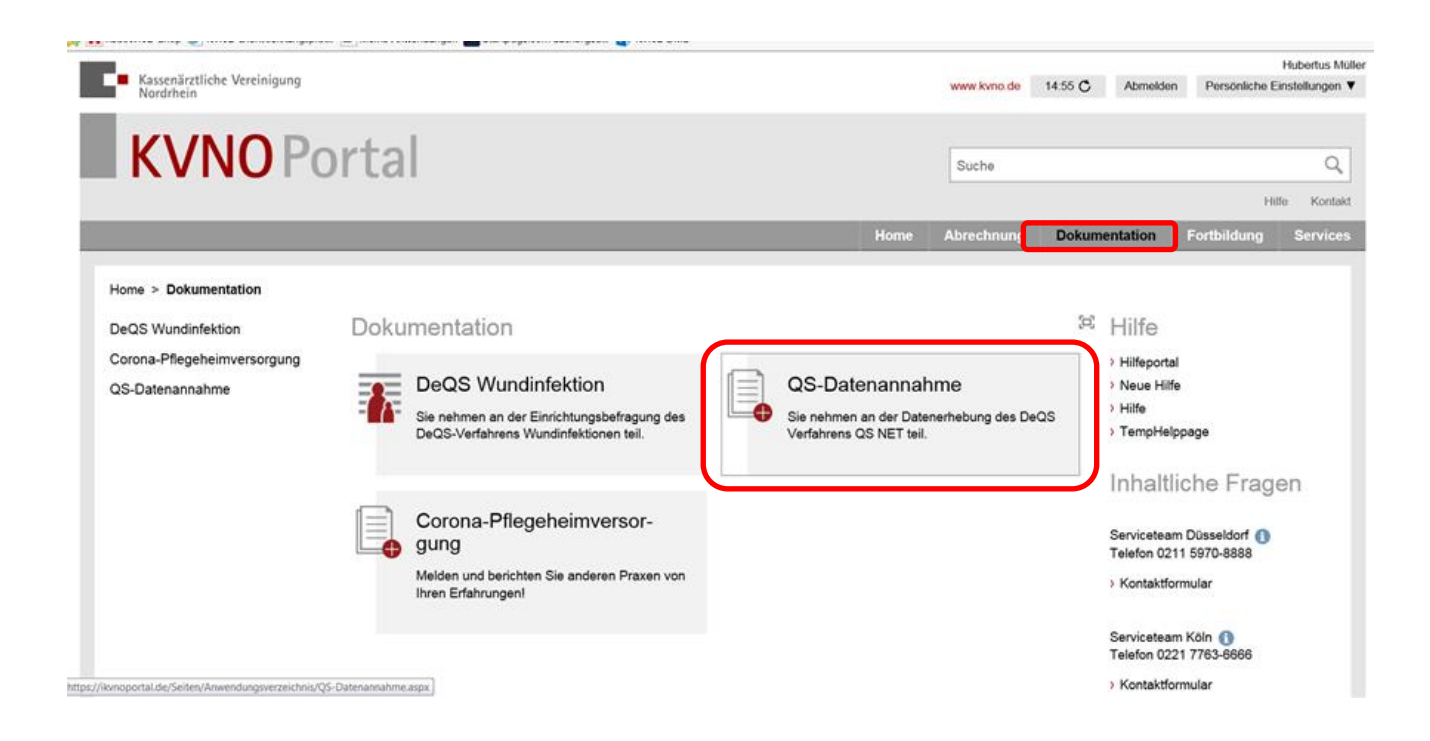

5. Jetzt haben Sie die Möglichkeit, Ihre Dokumentationsdaten hochzuladen, indem Sie "Datenlieferung hochladen" anklicken. Bitte beachten Sie, dass nur Dateien im XML-Format hochgeladen werden können. Tragen Sie unbedingt Ihre E-Mail Adresse in der Datenlieferung / XML-Datei ein. Dadurch kann automatisch eine Benachrichtigung bei neuen Rückmeldeberichten an Ihre E-Mail Adresse erfolgen. Alternativ können Sie Ihre E-Mail Adresse auch im KVNO-Portal hinterlegen.

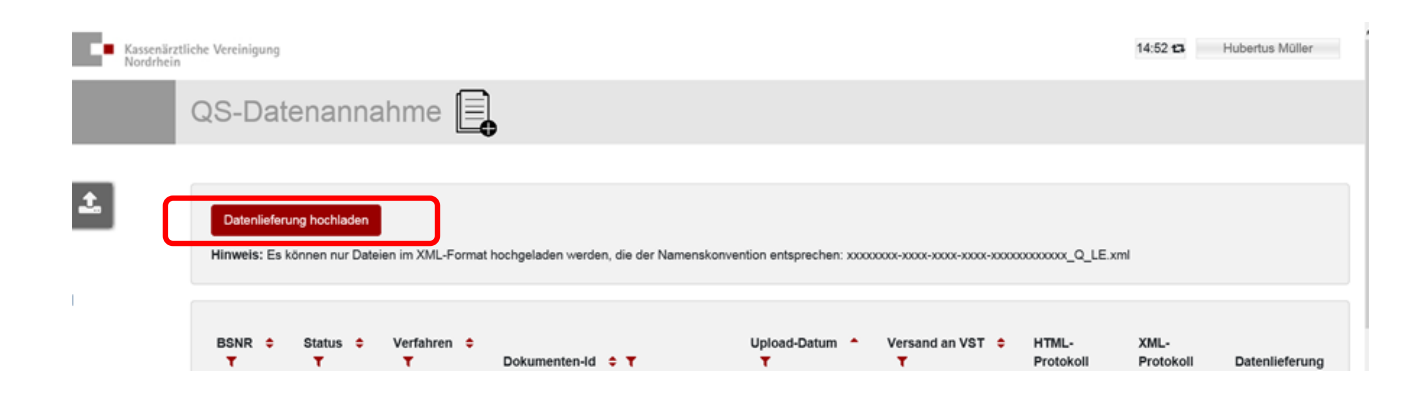

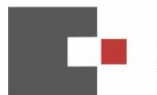

- Über "Datenlieferung hochladen" (a) wird die Datei im KVNO-Portal in der Anwendung angenommen. Beispieldateiname: *cfff6005-aaaa-47e1-896b-6fd83276bb89\_Q\_LE.xml*
- Nun wird die Betriebsstättennummer durch die KVNO pseudonymisiert und die Daten an die Vertrauensstelle (VST) weitergeleitet. Sobald die Daten hochgeladen wurden, erscheint der Eintrag Ihrer Betriebsstättennummer (b) und die Meldung (c) - Anzeigedauer ca. 10 Sekunden -, ob das Hochladen erfolgreich abgeschlossen wurde.

|   | Kassenärztlici<br>Nordrhein | e Vereinigung                                                                                                    | С                      | Hochladen der Datei erfolgreich<br>abgeschlossen.                        |
|---|-----------------------------|----------------------------------------------------------------------------------------------------|------------------------|--------------------------------------------------------------------------|
|   |                             | QS-Datenannahme                                                                                                    |                        |                                                                          |
| a | <b>*</b>                    | QS-Dokumentationen                                                                                                    |                        |                                                                          |
|   | Ø                           | Datenieferung hochladen<br>Hinweis: Es können nur Dateien im XML-Format hochgeladen werden, die der Namenskonvertion entsprechen: xxxxxxxxxxxxxxxxxxxxxxxxxxxxxxxxxxxx | Exmi                   |                                                                          |
|   | b                           | 278672060         OK         NET         Cff6006-aaaa-47e1-8980-6/6832786b689         18 08 2020                                                                       | ittung von BAS 🗢 🔻 HTM | ML-Protokoli XML-Protokoli Datenileferung<br>Anzeige ODownload ODownload |

8. Dann wird durch die QS-Datenannahme der Haken "Versand an VST" gesetzt, der Status der Lieferung und das HTML-Protokoll aktualisiert

| BSNR 🗢 🕇  | Status 🗢 🕇 | Verfahren 💠 🏹 | Dokumenten-Id 🗢 🕇                    | Upload-Datum | 🔻 Versand an VST 💠 | ▼ Quittung von BAS |         | XML-Protokoll | Datenlieferung |
|-----------|------------|---------------|--------------------------------------|--------------|--------------------|--------------------|---------|---------------|----------------|
| 278678900 | WARNING    | NET           | cfff6005-aaaa-47e1-896b-6fd83276bb89 | 17.08.2020   |                    |                    | Anzeige | Ownload       | Ownload        |
| 278678900 | WARNING    | PCI           | ceee6005-aaaa-47e1-896b-6fd83276bb89 | 17.08.2020   |                    |                    | Anzeige | Ownload       | Ownload        |

9. Die Vertrauensstelle prüft ihrerseits die Daten inhaltlich und leitet diese dann weiter an die Bundesauswertungsstelle (BAS). Innerhalb von 24 Stunden soll das Datenflussprotokoll der Bundesauswertungsstelle eingegangen sein (in der Regel nach wenigen Stunden). Dann wird durch die QS-Datenannahme der Haken "Quittung von BAS" gesetzt, der Status der Lieferung und das HTML-Protokoll aktualisiert.

| BSNR 🗢 🕇  | Status 🗢 🎙 | r Verfahren ≑ ٦ | ▼ Dokumenten-Id 🗢 ▼                  | Upload-Datum | ▼ Versand an VST | 🗧 🔻 Quittung von BAS 💠 | T HTML-Protokoll | XML-Protokoll | Datenlieferung |
|-----------|------------|-----------------|--------------------------------------|--------------|------------------|------------------------|------------------|---------------|----------------|
| 278678900 | WARNING    | NET             | cfff6005-aaaa-47e1-896b-6fd83276bb89 | 17.08.2020   |                  |                        | Anzeige          | Ownload       | Ownload        |
| 278678900 | WARNING    | PCI             | ceee6005-aaaa-47e1-896b-6fd83276bb89 | 17.08.2020   |                  |                        | Anzeige          | Ownload       | Ownload        |

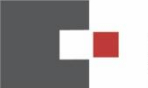

10. Nach erfolgreicher Verarbeitung der Daten können Sie unter Datenlieferung Ihre verarbeiteten und ergänzten Datensätze herunterladen und in Ihrem PVS zur Vervollständigung und zum Abgleich Ihrer Daten speichern.

FERTIG!

Auf den nächsten Seiten finden Sie die technische Spezifikation und weitere Erläuterungen.

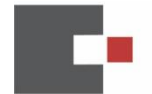

# QS-Datenannahme Überblick & Anleitung

# Einleitung

Über die Anwendung QS-Datenannahme im KVNO-Portal werden die QS-Dokumentationsdateien nach den IQTIG-Spezifikationen entgegengenommen und verarbeitet:

- DeQS-RL NET Dial\_KV
- DeQS-RL PCI PCI\_KV
- oKFE-PB DK mit DKI & DKK
- oKFE-PB ZK mit ZKZ, ZKP, ZKH, ZKA

Eine Daten-Annahme über KIM nach QSPB wird nach Etablieren des Verfahrens in 2021 umgesetzt werden. KV-connect wird dann nicht mehr unterstützt werden.

# KVNO-Portal-Anmeldung

# QS-Datenannahme

Dokumentationsdatei hochladen

Ist Ihre E-Mail Adresse in der XML-Datenlieferung eingetragen?

Dann benachrichtigen wir die Ärzte bei neuen Rückmeldeberichten über diese Adresse.

Sonst wird die bei der Portal-Anmeldung abgefragte E-Mail-Adresse des hochladenden Arztes genommen.

| Kassenärztliche V<br>Nordrhein | treinigung                                                                                                    | 14:54 <b>t3</b> | Robert Raschka |
|--------------------------------|----------------------------------------------------------------------------------------------------|-----------------|----------------|
|                                | QS-Datenannahme 📃                                                                                                    |                 |                |
| QS-Dokumentation ho            | _QS_Dokumentationen                                                                                                    |                 |                |
| C                              | Datentelerung hochtaden<br>Hinweis: Es können nur Dateien im XML-Format hochgeladen werden, die der Namenskonvention entsprechen. xxxxxxxxxxxxxxxxxxxxxxxxxxxxxxxxxxxx |                 |                |
|                                | BSNR + Y Status + Y Verfahren + Y Dokumenten-Id + Y Upload-Datum + Y Versand an VST + Y Quittung von BAS + Y HTML-Protokoll XML-Protokoll Da                           | tenlieferung    |                |

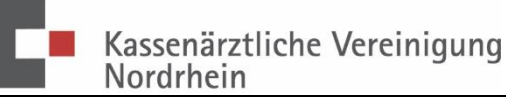

Über "Datenlieferung hochladen" wird die Datei im KVNO-Portal in der Anwendung angenommen. Beispieldateiname:

| cfff6005-aaaa-47e1-896b-6fd83276bb89 | _Q_LE.xml |
|--------------------------------------|-----------|
|--------------------------------------|-----------|

| 🍓 Datei hochladen                                                                                                    |                                                                                                    |                  |                      | ×             |
|----------------------------------------------------------------------------------------------------|----------------------------------------------------------------------------------------------------|------------------|----------------------|---------------|
| $\leftarrow \hspace{0.1 cm}  ightarrow \hspace{0.1 cm} \land \hspace{0.1 cm} \uparrow \hspace{0.1 cm} \fbox{\rule[5ex]{2mm}} \blacksquare \hspace{0.1 cm} `` Lokaler Date$ | enträger (C:) $\rightarrow$ Online-Dokumentationsdienste $\rightarrow$ DeQS-Testinstanz $\rightarrow$ _OUTPUT $\rightarrow$ | ٽ ~              | 。 "_OUTPUT" dur      | chsuchen      |
| Organisieren 👻 Neuer Ordner                                                                                                    |                                                                                                    |                  |                      | • 🔳 🕐         |
| <ul> <li>OneDrive</li> </ul>                                                                                                    | Name                                                                                                    | Änderungsdatum   | Тур                  | Grö ^         |
| Dieser DC                                                                                                    | Kff6006-aaaa-47e1-896b-6fd83276bb89_Q_LE.xml                                                                                | 18.08.2020 16:59 | XML-Datei            |               |
|                                                                                                    | c7d00001-aaaa-1111-961c-dbef7e14fa1e_Q_LE.xml                                                                               | 18.08.2020 12:59 | XML-Datei            |               |
| J-Objekte                                                                                                    | 🥁 c8d00001-aaaa-8888-ae8b-bc041ac42dbf_Q_LE.xml                                                                             | 18.08.2020 12:58 | XML-Datei            |               |
| E Bilder                                                                                                    | 📓 ceee6005-aaaa-47e1-896b-6fd83276bb89_Q_LE.xml                                                                             | 17.08.2020 17:36 | XML-Datei            |               |
| Desktop                                                                                                    | 🥁 cfff6005-aaaa-47e1-896b-6fd83276bb89_Q_LE.xml                                                                             | 17.08.2020 17:35 | XML-Datei            |               |
| Dokumente                                                                                                    | 🥁 c7c00001-aaaa-7777-961c-dbef7e14fa1e_Q_LE.xml                                                                             | 17.08.2020 16:59 | XML-Datei            |               |
| Downloads                                                                                                    | 📓 c8c00001-aaaa-8888-ae8b-bc041ac42dbf_Q_LE.xml                                                                             | 17.08.2020 16:58 | XML-Datei            |               |
| 👌 Musik                                                                                                    | 📓 c1c00010-aaaa-1111-961c-dbef7e14fa1e_Q_LE.xml                                                                             | 17.08.2020 08:02 | XML-Datei            |               |
| Videos                                                                                                    | 📓 c1c00009-aaaa-1111-961c-dbef7e14fa1e_Q_LE.xml                                                                             | 14.08.2020 13:23 | XML-Datei            |               |
| Lokaler Datenträger (C:)                                                                                                    | 📓 c1c00008-aaaa-1111-961c-dbef7e14fa1e_Q_LE.xml                                                                             | 14.08.2020 07:15 | XML-Datei            |               |
| · · · · · · · · · · · · · · · · · · ·                                                                                                    | < ~                                                                                                    |                  |                      | >             |
| Dateiname: cfff6                                                                                                    | 006-aaaa-47e1-896b-6fd83276bb89_Q_LE.xml                                                                                    | ~                | Extensible Markup La | anguage (*. 🗸 |
|                                                                                                    |                                                                                                    |                  | Ö <u>f</u> fnen      | Abbrechen     |

| Kassenärztliche V<br>Nordrhein | reinigung                                                                                                    | <ul> <li>Hochladen der Datei erfolgreich<br/>abgeschlossen.</li> </ul> |
|--------------------------------|----------------------------------------------------------------------------------------------------|------------------------------------------------------------------------|
|                                | QS-Datenannahme 🗐                                                                                                    |                                                                        |
| <b>*</b>                       | QS-Dokumentationen                                                                                                    |                                                                        |
| Ø                              | Datenlieferung hochfladen Hinweis: Es können nur Dateien im XML-Format hochgeladen werden, die der Namenskonvention entsprechen: x0000000-x000-x000-x000-x000-x000-x000                                                                                                    |                                                                        |
|                                | BSNR * T Status * T Verfahren * T Dokumenten-Id * T       Upload-Datum • T Versand an VST * T Quittung von BAS * T HTML-Protokoll XML-         278678900       OK       NET       cff6006-aaaa-47e1-996b-8/683278bb69       18.08.2020       Image: Comparison of the comparison of the comparison of the | Protokoli Datenlieferung<br>Download ④ Download                        |

Versand-Status & Datenflussprotokoll von der BAS

Bei einer fehlerfreien Datei wird der Status nach dem Hochladen mit "OK" angezeigt. Bei "Warning" oder" Error" kann die genaue Fehlermeldung unter dem HTML-Protokoll eingesehen werden. Dieses öffnet sich in einem separaten Fenster.

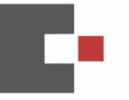

### Dokument-Status: Warning

| » Verarbeitete Datensätze je Datencontainer                               |                                       |                      |                                                                                             |                                                                |           |  |  |  |
|---------------------------------------------------------------------------|---------------------------------------|----------------------|---------------------------------------------------------------------------------------------|----------------------------------------------------------------|-----------|--|--|--|
| Modul                                                                     | gesamt                                | create               | update                                                                                      | delete                                                         | corrupted |  |  |  |
| DIAL_KV                                                                   | 0                                     | 0                    | 0                                                                                           | 0                                                              | 0         |  |  |  |
| DIAL_KV                                                                   | 0                                     | 0                    | 0                                                                                           | 0                                                              | 0         |  |  |  |
| DIAL_KV                                                                   | 0                                     | 0                    | 0                                                                                           | 0                                                              | 0         |  |  |  |
| DIAL_KV                                                                   | 0                                     | 0                    | 0                                                                                           | 0                                                              | 0         |  |  |  |
| Datenannahmestelle<br>Kassenärztliche Vereini<br>Tersteegenstraße 9, 4047 | <b>gung Nordrhein</b><br>4 Düsseldorf | (BU34011)            | tel: +49 0211<br>fax: +49 0211<br>it-hotline@kv                                             | 5970 8500<br>1-5970-8004<br>mo.de                              |           |  |  |  |
| Validierung 1                                                             | 2020-08-18T17                         | :09:53.3901243+02:00 | Prüfung des                                                                                 | Dateiaufbaus                                                   | OK        |  |  |  |
| Validierung erfolgreich                                                   |                                       |                      |                                                                                             |                                                                |           |  |  |  |
| Validierung 2                                                             | 2020-08-18T17                         | :09:53.4834553+02:00 | Schema-Vali<br>Verfahren                                                                    | dierung zum                                                    | ОК        |  |  |  |
| Validierung erfolgreich                                                   |                                       |                      |                                                                                             |                                                                |           |  |  |  |
| Validierung 10                                                            | 2020-08-18T17                         | :12:08.5607184+02:00 | Schema-Vali<br>der QS-Entso                                                                 | dierung nach<br>chlüsselung                                    | ОК        |  |  |  |
| Validierung erfolgreich                                                   |                                       |                      |                                                                                             |                                                                |           |  |  |  |
| Validierung 12                                                            | 2020-08-18T17                         | :12:08.9982116+02:00 | Schema-Vali<br>die VST auso<br>Daten mit XM<br>verschlüsselt<br>Leistungserb<br>und QS-Date | dierung der an<br>gehenden<br>AL-<br>ter<br>ringerkennung<br>m | ок        |  |  |  |
| Validierung erfolgreich                                                   |                                       |                      |                                                                                             |                                                                |           |  |  |  |
| Validierung 0                                                             | 2020-08-18T17                         | :12:09.0919616+02:00 | Testdatenpoo                                                                                | ol                                                             | WARNING   |  |  |  |
| Die Datenlieferung wird an den Testdatenpool versendet.<br>(Regel-ID: 0)  |                                       |                      |                                                                                             |                                                                |           |  |  |  |
|                                                                           |                                       |                      |                                                                                             |                                                                |           |  |  |  |

In regelmäßigen Abständen wird die fehlerfreie Datei an die Vertrauensstelle weitergeleitet (momentan alle 15 Minuten). Dann wird durch die QS-Datenannahme der Haken "Versand an VST" gesetzt, der Status der Lieferung und das HTML-Protokoll werden aktualisiert.

| BSNR 🗢 T  | Status 💠 🕇 | Verfahren 💠 🕇 | T Dokumenten-Id ≑ ▼                  | Upload-Datum | <ul> <li>Versand an VST</li> </ul> | ♦ ▼ Quittung von BAS | 🗢 🕇 HTML-Protokoll | XML-Protokoll | Datenlieferung |
|-----------|------------|---------------|--------------------------------------|--------------|------------------------------------|----------------------|--------------------|---------------|----------------|
| 278678900 | WARNING    | NET           | cfff6006-aaaa-47e1-896b-6fd83276bb89 | 18.08.2020   |                                    |                      | Anzeige            | Download      | Ownload        |

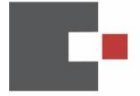

| Vertrauensstelle<br>VST-PSN-Portal (bu20000) |  | tel: -<br>fax: - |    |
|----------------------------------------------|--|------------------|----|
| Validierung 1                                |  | Schema           | OK |
| Validierung erfolgreich                      |  |                  |    |

Innerhalb von 24 Stunden soll das Datenflussprotokoll der Bundesauswertungsstelle eingegangen sein (in der Regel nach wenigen Stunden). Dann wird durch die QS-Datenannahme der Haken "Quittung von BAS" gesetzt, der Status der Lieferung und das HTML-Protokoll werden aktualisiert.

| BSNR 🗢 🕇  | Status 🗢 🕇 | Verfahren 💠 🕇 | Dokumenten-Id 🗢 🔻                    | Upload-Datum 👻 | Versand an VST | ♦ ▼ Quittung von BAS | ◆ ▼ HTML-Protokoll | XML-Protokoll | Datenlieferung |
|-----------|------------|---------------|--------------------------------------|----------------|----------------|----------------------|--------------------|---------------|----------------|
| 278678900 | ERROR      | NET           | cfff6006-aaaa-47e1-896b-6fd83276bb89 | 18.08.2020     |                |                      | 🖹 Anzeige          | Download      | Download       |

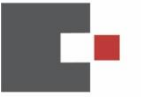

| Vertrauensstelle<br>VST-PSN (bu20000) |  | tel: -<br>fax: -<br>vst-psn@vertrauensstelle-gba | a.de |
|---------------------------------------|--|--------------------------------------------------|------|
| Validierung 2                         |  | Dechiffrierung                                   | OK   |
| Validierung erfolgreich               |  |                                                  |      |
| Validierung 3                         |  | PID_Pseudonym                                    | ОК   |
| Validierung erfolgreich               |  |                                                  |      |

| Bundesauswertest<br>Institut für Qualitäts<br>Gesundheitswesen<br>Katharina-Heinroth-U | elle<br>ssicherung und Transparenz im<br>1 (BU00100)<br>fer 1; D-10787 Berlin | tel: (030) 58 58 26 - 340<br>fax: (030) 58 58 26 - 999<br>verfahrenssupport@iqtig.org | 9       |
|----------------------------------------------------------------------------------------|-------------------------------------------------------------------------------|---------------------------------------------------------------------------------------|---------|
| Validierung 4                                                                          | 2020-08-18T17:13:31.032+02:00                                                 | LE_Pseudonym                                                                          | OK      |
| Validierung erfolgre                                                                   | eich                                                                          |                                                                                       |         |
| Validierung 5                                                                          | 2020-08-18T17:13:34.467+02:00                                                 | Transaktion                                                                           | ОК      |
| Validierung erfolgre                                                                   | eich                                                                          |                                                                                       |         |
| Validierung 6                                                                          | 2020-08-18T17:13:37.891+02:00                                                 | sonstige Prüfung                                                                      | ОК      |
| Validierung erfolgre                                                                   | eich                                                                          |                                                                                       |         |
| Validierung 7                                                                          | 2020-08-18T17:13:41.315+02:00                                                 | Spezifikation                                                                         | ОК      |
| Validierung erfolgre                                                                   | eich                                                                          |                                                                                       |         |
| Validierung 8                                                                          | 2020-08-18T17:13:44.741+02:00                                                 | Spezifikation                                                                         | ОК      |
| Validierung erfolgre                                                                   | eich                                                                          |                                                                                       |         |
| Validierung 9                                                                          | 2020-08-18T17:13:45                                                           | Spezifikation                                                                         | WARNING |
| Validierung erfolgre                                                                   | eich                                                                          |                                                                                       |         |
| Validierung 10                                                                         | 2020-08-18T17:13:49.598+02:00                                                 | Spezifikation                                                                         | ERROR   |
| • Alle Datensät                                                                        | ze sind Duplikate oder in vorherigen Prüfur                                   | ngen bereits auf Error gesetzt.                                                       |         |

| BSNR 🗢 🕇  | Status 🗢 🕇 | Verfahren 🗢 🕇 | ′Dokumenten-ld ≑ ▼                   | Upload-Datum 👻 🕇 | Versand an VST 💠 🕇 | Quittung von BAS 💠 🕇 | HTML-Protokoll | XML-Protokoll | Datenlieferung |
|-----------|------------|---------------|--------------------------------------|------------------|--------------------|----------------------|----------------|---------------|----------------|
| 278678900 | WARNING    | NET           | cfff6005-aaaa-47e1-896b-6fd83276bb89 | 17.08.2020       |                    |                      | Anzeige        | Ownload       | Download       |
| 278678900 | WARNING    | PCI           | ceee6005-aaaa-47e1-896b-6fd83276bb89 | 17.08.2020       |                    |                      | Anzeige        | Oownload      |                |

HTML-Protokoll anzeigen Hierüber erfolgt die Anzeige des Datenflussprotokolls in einem separaten Browser-Tab.

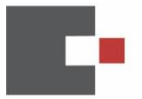

Hier exemplarisch ein Protokoll nach der Verarbeitung durch die Bundesauswertungsstelle (BAS).

Der Teil des Datenflussprotokolls der Datenannahmestelle (DAS) der KV Nordrhein:

| Modul                                                               | accomt                                          | oroato             | undata                                                                                       | dalata                                                        | corrupt-d |
|---------------------------------------------------------------------|-------------------------------------------------|--------------------|----------------------------------------------------------------------------------------------|---------------------------------------------------------------|-----------|
|                                                                     | gesami                                          | create             | update                                                                                       | delete                                                        | corrupted |
|                                                                     | 0                                               | 0                  | 0                                                                                            | 0                                                             | 0         |
|                                                                     | 0                                               | 0                  | 0                                                                                            | 0                                                             | 0         |
| DIAL_KV                                                             | 0                                               | 0                  | 0                                                                                            | 0                                                             | 0         |
| Datenannahmestelle<br>Kassenärztliche Vere<br>Tersteegenstraße 9, 4 | e <b>inigung Nordrhein</b> (<br>0474 Düsseldorf | BU34011)           | tel: +49 0211<br>fax: +49 0211<br>it-hotline@kv                                              | 5970 8500<br>I-5970-8004<br>no.de                             |           |
| Validierung 1                                                       | 2020-08-17T17:                                  | 37:24.8866743+02:0 | 0 Prüfung des                                                                                | Dateiaufbaus                                                  | ЭK        |
| Validierung erfolgre                                                | ich                                             |                    |                                                                                              |                                                               |           |
| Validierung 2                                                       | 2020-08-17T17:                                  | 37:24.9176953+02:0 | 0 Schema-Valio<br>Verfahren                                                                  | dierung zum                                                   | ЭК        |
| Validierung erfolgre                                                | ich                                             |                    |                                                                                              |                                                               |           |
| Validierung 10                                                      | 2020-08-17T17:                                  | 42:07.4327843+02:0 | 0 Schema-Valio<br>der QS-Entso                                                               | dierung nach<br>chlüsselung                                   | ж         |
| Validierung erfolgre                                                | ich                                             |                    |                                                                                              |                                                               |           |
| Validierung 12                                                      | 2020-08-17T17:                                  | 42:07.667187+02:00 | Schema-Valid<br>die VST auso<br>Daten mit XM<br>verschlüsselt<br>Leistungserb<br>und QS-Date | dierung der an<br>gehenden<br>ML-<br>er<br>ringerkennung<br>m | ЭК        |
| Validierung erfolgre                                                | ich                                             |                    |                                                                                              |                                                               |           |
|                                                                     | 2020-08-17T17                                   | 42:07.729657+02:00 | Testdatenpoo                                                                                 |                                                               | WARNING   |

Der Teil des Datenflussprotokolls der Vertrauensstelle (VST) des G-BA (Schütze Consulting):

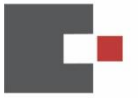

| Vertrauensstelle<br>VST-PSN-Portal (bu20000) | tel: -<br>fax: - |    |
|----------------------------------------------|------------------|----|
| Validierung 1                                | Schema           | OK |
| Validierung erfolgreich                      |                  |    |

| Vertrauensstelle<br>VST-PSN (bu20000) | tel: -<br>fax: -<br>vst-psn@vertrauensstell | e-gba.de |
|---------------------------------------|---------------------------------------------|----------|
| Validierung 2                         | Dechiffrierung                              | OK       |
| Validierung erfolgreich               |                                             |          |
| Validierung 3                         | PID_Pseudonym                               | OK       |
| Validierung erfolgreich               |                                             |          |

Der Teil des Datenflussprotokolls der Bundesauswertungsstelle (BAS): Für die DeQS-RL Verfahren ist das das IQTIG.

Für die oKFE-PB Verfahren sind das die Gesundheitsforen Leipzig.

| Bundesauswertestelle<br>Institut für Qualitätssicl<br>Gesundheitswesen (BU<br>Katharina-Heinroth-Ufer | <b>herung und Transparenz im</b><br>00100)<br>1; D-10787 Berlin | tel: (030) 58 58 26 - 340<br>fax: (030) 58 58 26 - 999<br>verfahrenssupport@iqtig.org |         |
|----------------------------------------------------------------------------------------------------|-----------------------------------------------------------------|---------------------------------------------------------------------------------------|---------|
| Validierung 4                                                                                         | 2020-08-17T17:44:02.009+02:00                                   | LE_Pseudonym                                                                          | OK      |
| Validierung erfolgreich                                                                               |                                                                 |                                                                                       |         |
| Validierung 5                                                                                         | 2020-08-17T17:44:05.513+02:00                                   | Transaktion                                                                           | OK      |
| Validierung erfolgreich                                                                               |                                                                 |                                                                                       |         |
| Validierung 6                                                                                         | 2020-08-17T17:44:08.936+02:00                                   | sonstige Prüfung                                                                      | OK      |
| Validierung erfolgreich                                                                               |                                                                 |                                                                                       |         |
| Validierung 7                                                                                         | 2020-08-17T17:44:12.359+02:00                                   | Spezifikation                                                                         | OK      |
| Validierung erfolgreich                                                                               |                                                                 |                                                                                       |         |
| Validierung 8                                                                                         | 2020-08-17T17:44:15.784+02:00                                   | Spezifikation                                                                         | OK      |
| Validierung erfolgreich                                                                               |                                                                 |                                                                                       |         |
| Validierung 9                                                                                         | 2020-08-17T17:44:16                                             | Spezifikation                                                                         | WARNING |
| Validierung erfolgreich                                                                               |                                                                 |                                                                                       |         |
| Validierung 10                                                                                        | 2020-08-17T17:44:20.668+02:00                                   | Spezifikation                                                                         | WARNING |
| Einige Datensätz                                                                                      | e sind Duplikate oder in vorherigen Prüf                        | ungen bereits auf Error gesetz                                                        | rt.     |

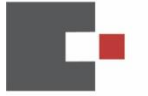

XML-Protokoll

Das Datenflussprotokoll kann für den Import in das PVS-System auch heruntergeladen werden. XML-Dateien sind für den Datenaustausch zwischen Computersystemen entwickelt.

Die Datei kann im Browser oder auch in einem Editor angezeigt werden.

Beispieldateiname: \*\_QD\_DAS.xml

cfff6005-aaaa-47e1-896b-6fd83276bb89\_QD\_DAS.xml

Datenlieferung

Zur Überprüfung und für die Fehlersuche kann die Datenlieferung selbst heruntergeladen werden. XML-Dateien sind für den Datenaustausch zwischen Computersystemen entwickelt.

Die Datei kann im Browser oder auch in einem Editor angezeigt werden.

cfff6005-aaaa-47e1-896b-6fd83276bb89\_Q\_LE.xml

Rückmeldeberichte

Die von der Bundesauswertungsstellebereitgestellten Rückmeldeberichte werden dem Arzt in der Anwendung zum Download anhand seiner BSNR bereitgestellt.

Es wird eine E-Mail an die Adresse aus der letzten Datenlieferung zu dieser BSNR verschickt. Ist diese in der Datenlieferung nicht angegeben, so wird eine Mail an den Nutzer versandt, der die letzte Datenlieferung in der Anwendung hochgeladen hat. Diese wird aus den Anmeldedaten vom KVNO-Portal ermittelt.

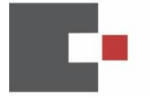

Sehr geehrte Damen und Herren,

wir informieren Sie darüber, dass zu ihren QS-Daten PCI ein Quartalsbericht Q1 2019 im KVNO-Portal für Sie zum Download bereitsteht (ZIP-Datei).

Der Bericht darin ist im PDF-Format verfasst und kann mit einem PDF-Reader (z.B. Acrobat Reader von Adobe) gelesen werden.

Die Auswertung finden Sie im Menü "Rückmeldeberichte" in der Anwendung QS-Datenannahme im KVNO-Portal:

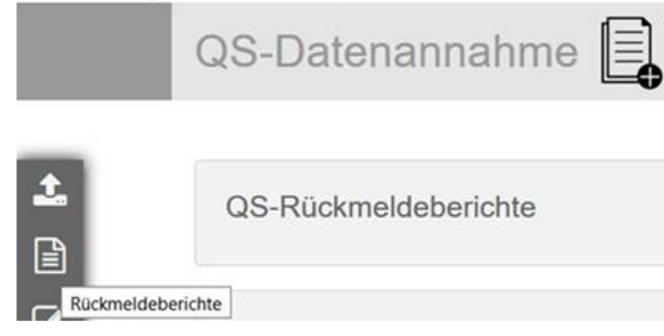

Bei technischen Rückfragen hierzu stehen Ihnen die Ansprechpartner der IT-Hotline unter +49 211 5970 8500 gerne zur Verfügung.

#### Freundliche Grüße ihre KV-Nordrhein

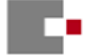

Kassenärztliche Vereinigung Nordrhein

Postanschrift: Kassenärztliche Vereinigung Nordrhein 40218 Düsseldorf

Besucheradresse: Tersteegenstraße 9 40474 Düsseldorf

Telefon +49 211 5970 8500 Internet: <u>www.kvno.de</u> Datenschutzhinweise nach Artikel 13 und 14 DSGVO

Arzt-sein-in-Nordrhein.de

Alles rund um die Niederlassung in Nordrhein

Es wird eine entsprechende ZIP-Datei zum Download angeboten. Diese können Sie entpacken. Der Bericht selber ist eine PDF-Datei, die im Browser oder PFD-Anzeigeprogramm angezeigt wird.

| Kassenärztliche<br>Nordrhein | he Vereinigung                                                                                                    |  |
|------------------------------|----------------------------------------------------------------------------------------------------|--|
|                              | QS-Datenannahme                                                                                                    |  |
| _                            |                                                                                                    |  |
|                              | QS-Rückmeldeberichte                                                                                                    |  |
| C                            | BSNR ≎ T Verfahren ≎ T Berichtstyp ≎ T Jahr ≎ T Quartal ≎ T Berichtsdatum ^ T Info-Mail an ≎ T Status ≎ T Kurz-Pseudonym ≎ T Bericht |  |
|                              | 27 PCI Quartalsbericht 2019 1 01.10.2019 Christ Christ de E-Mail noch nicht versendet no#kv#                                         |  |

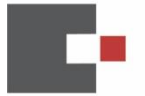

# LAG-Stellungnahmeverfahren

Bei Auffälligkeiten einer BSNR kann ein Arzt zur Stellungnahme bei den Landesarbeitsgemeinschaften aufgefordert werden. Eine Benachrichtigung durch die KV Nordrhein erfolgt in diesem Fall.

Über die QS-Datenannahme unter dem Menüpunkt Stellungnahmeverfahren wird eine anonymisierte Weiterleitung und Anmeldung am Stellungnahme-Portal der Landesarbeitsgemeinschaften ermöglicht.

| E.       | Kassenärztliche Vereinigung<br>Nordrhein                                                                                                    |
|----------|----------------------------------------------------------------------------------------------------|
|          | QS-Datenannahme                                                                                                    |
| <b>1</b> | Stellungnahmeverfahren                                                                                                    |
|          | Der Stellungnahmezeitraum der Landesarbeitsgemeinschaften läuft vom 01.08.2020 bis 30.11.2020.                                                                                                    |
|          | In den Datenlieferungen des zurückliegenden Erfassungsjahres gab es keine statistischen Auffälligkeiten.                                                                                                    |
|          | QS-Datenannahme                                                                                                    |
|          | Stellungnahmeverfahren                                                                                                    |
| đ        | Sie sind <b>vom 19.08.2020 – bis 29.11.2020</b> aufgefordert eine Stellungnahme zu ihrer Dokumentation aus dem letzten Erfassungsjahr abzugeben.                                                                                                    |
|          | Das geschieht über ihr Pseudonym auf dem <b>Stellungnahme-Portal der Landesarbeitsgemeinschaften auf das Sie weitergeleitet</b><br>werden.<br>Bitte achten Sie darauf, dass Sie keine personenidentifizierenden Daten angeben, da Ihre gesamte Stellungnahme aus<br>Datenschutzgründen sonst nicht verwendet werden darf. Die Stellungnahme wird durch eine Fachkommission bewertet und Sie<br>erhalten im Anschluss eine Rückmeldung.<br>Stellungnahme im Verfahren PCI<br>Hinweis: Statistische Auffälligkeiten in ihren Datenlieferungen zum zurückliegenden Erfassungsjahr führen dazu, dass Sie eine<br>Stellungnahme abgeben müssen. Zu welchen Indikatoren Sie Erklärungen zu liefern haben, wird ihnen im Portal der<br>Landesarbeitsgemeinschaft angezeigt. Eine detaillierte Beschreibung zur Durchführung der Stellungnahme finden Sie dort. |

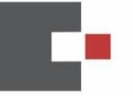

# Kassenärztliche Vereinigung Nordrhein

| ) → C' @     | Ū                                                                                                    | https://ww                                                    | ww.lag-nrw.de/#/le00main                                                                                                    |                                                                                                    |                                                                                      | 80% ••                                                                        | $\cdot \boxtimes \dot{\Box}$                            | 立し | 1\  | ۲   |
|--------------|----------------------------------------------------------------------------------------------------|---------------------------------------------------------------|----------------------------------------------------------------------------------------------------|----------------------------------------------------------------------------------------------------|--------------------------------------------------------------------------------------|-------------------------------------------------------------------------------|---------------------------------------------------------|----|-----|-----|
| LAG-NRW Home | Leistungserbrin                                                                                                    | lger≁                                                         |                                                                                                    |                                                                                                    |                                                                                      |                                                                               |                                                         |    | log | out |
|              | Statusüber                                                                                                    | rsicht                                                        |                                                                                                    |                                                                                                    |                                                                                      |                                                                               |                                                         |    |     |     |
|              | Herzlich Willkommen im Por<br>Die Fachkommissionen haben<br>Stellungnahmeverfahrens für r<br>rechnerisch auffälligen Qualitä |                                                               | I der Landesarbeitsgemeinschat<br>e Ergebnisse der sektorenübergreif<br>hnerisch auffällige Einrichtungen (V<br>ndikatoren zu bearbeiten.                                                                                                    | t Nordrhein Westfalen<br>enden Qualitätssicherung gemä<br>ertragsärzte oder Krankenhäuse              | 3 Qesü/DeQS-Richtlinie a<br>r) empfohien. Im Stellung                                | analysiert und das Einleiten<br>gnahmeverfahren sind von II                   | des<br>nnen Fragestellungen zu                          |    |     |     |
|              | Vorab einige Hinwe<br>• Stellungnah<br>damit es (z.                                                                          | eise:<br>imen sollten in e<br>B. bei einem ve                 | einem <b>gesonderten Textprogram</b><br>ersehentlichen Logout) nicht zum Ve                                                                                                    | <b>m geschrieben werden</b> (z. B.<br>rlust des bisher Erarbeiteten ko                                | Word) und mit Bearbeiter<br>mmt.                                                     | n/Kopieren und Bearbeiten/                                                    | Einfügen eingefügt werden,                              |    |     |     |
|              | <ul> <li>Stellungnah<br/>dann erneut<br/>Patienten ur</li> </ul>                                                             | nmen, die <b>perso</b><br>t, innerhalb der<br>nd Patientinner | onenidentifizierende Angaben w<br>ursprünglichen Frist, abgegeben w<br>n enthalten. Bitte stellen Sie sicher,                                                                                                    | ie Klarnamen von Patienten ode<br>erden. Dies gilt auch für ergänz<br>dass alle Texte und hochgelader | r Personal enthalten, wer<br>end hochgeladene Unterl<br>ne Dokumente <b>anonymis</b> | rden unter Umständen komp<br>lagen wie Röntgenbilder ode<br><b>iert</b> sind. | elett gelöscht und müssen<br>er EKGs, die Klarnamen von |    |     |     |
|              | Erläuterung                                                                                                    | der Schaltfläch                                               | ien:                                                                                                    | nanakma abaasahan wardan m                                                                            | una <b>selas</b> bai danan ain l                                                     | Nashusia zu das durabzuffi                                                    | brandan Magnahman                                       |    |     |     |
|              | freigegebe                                                                                                    | en                                                            | nuniaurein, zu verein eine steinunginalmie augegeben werden mass over dei oenen ein nachmes, zu den ourlichzunnenden masnammen<br>hochzuladen ist<br>Indikatoren, zu denen von ihnen bereits eine Stellungnahme abgegeben und der Text endgüttig gespeichert wurde oder bei denen die<br>Nachweise zu Masnahmen hochgeladen wurden. Die Stellungnahme bzw. der Nachweis wird innehmals von 24 Stunden zur |                                                                                                    |                                                                                      |                                                                               |                                                         |    |     |     |
|              | abgeschlos                                                                                                    | ssen                                                          | Fachkommission gesendet. Eine<br>Indikatoren, bei denen eine abse<br>Ergebnis der Bewertung liegt vo                                                                                                    | Korrektur ist dann nicht mehr m<br>hließende Bewertung durch die<br>r.                                | öglich!<br>Fachkommission und die                                                    | e Landesarbeitsgemeinschat                                                    | ft vorgenommen wurde. Das                               |    |     |     |
|              | Stellungnahme                                                                                                    | everfahren /                                                  | Maßnahmen Stufe I                                                                                                    |                                                                                                    |                                                                                      |                                                                               |                                                         |    |     |     |
|              | Verfahrensjahr                                                                                                    | Leistungsbei                                                  | reich                                                                                                    | (Stellungnahme oder<br>Maßnahme)<br>zu bearbeiten                                                     | (zur weiteren<br>Bearbeitung)<br>freigegeben                                         | abgeschlossen                                                                 | mit einem Hinweis<br>abgeschlossen                      |    |     |     |
|              | 2018                                                                                                    | PCI - Perkutar<br>Koronarangiog                               | ne Koronarintervention und<br>graphie                                                                                                    | 1                                                                                                    | 0                                                                                    | 1                                                                             | 0                                                       |    |     |     |
|              | 2017                                                                                                    | PCI - Perkutar                                                | ne Koronarintervention und                                                                                                    | 0                                                                                                    | 0                                                                                    | 4                                                                             | 0                                                       |    |     |     |